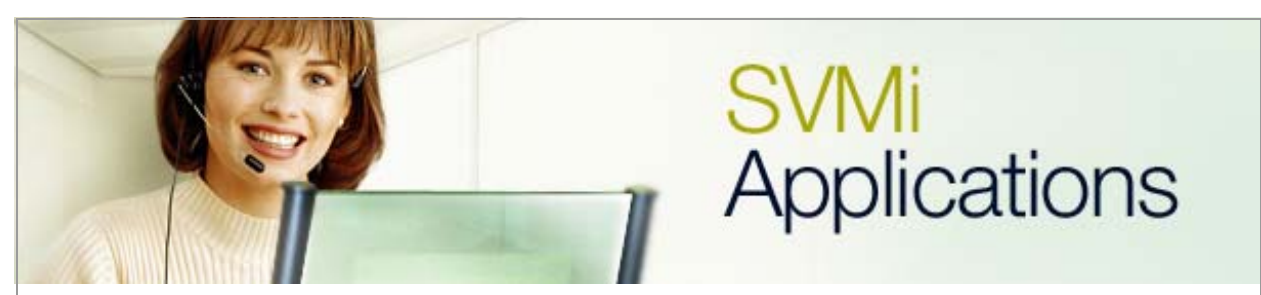

## How to Create a New MClass

## SVMi Application 3

## **January 6, 2006**

This document covers the process of creating a new MClass (class of service) on the SVMi product.

The **MClass Block** is a block containing many general parameters that affect the functionality of the **Mailbox** or **List Block**. Each **MClass** may be associated with one or several subscriber mailboxes (**Mailbox Block**) or **List Blocks**. For a complete listing of all features controlled by the **MClass** please see the Technical Documentation on the SVMi-E Series.

In order to create a new **MClass** simply follow the steps listed below.

**1.** Connect a PC to the SVMi using a straight serial connection and establish communications.

2. From the SVMi Main Menu choose option "A" to go to Open Block Table.

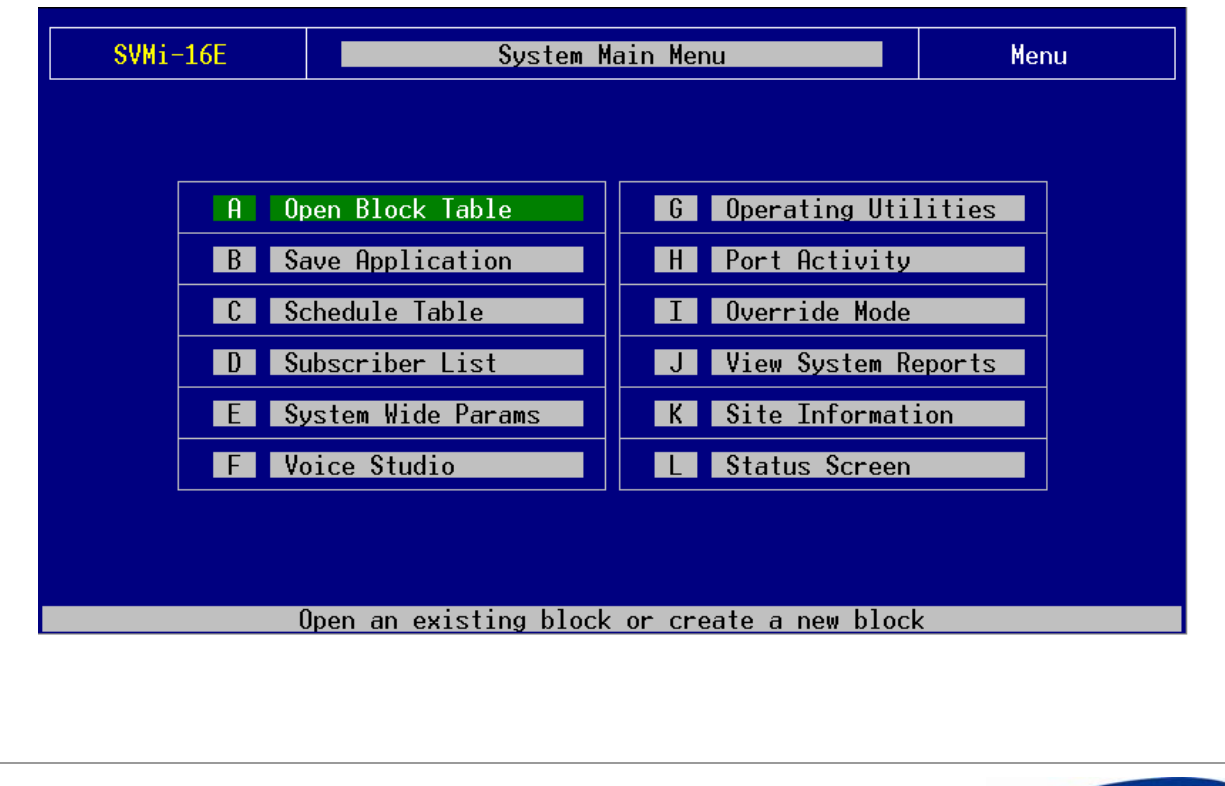

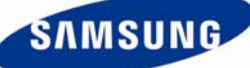

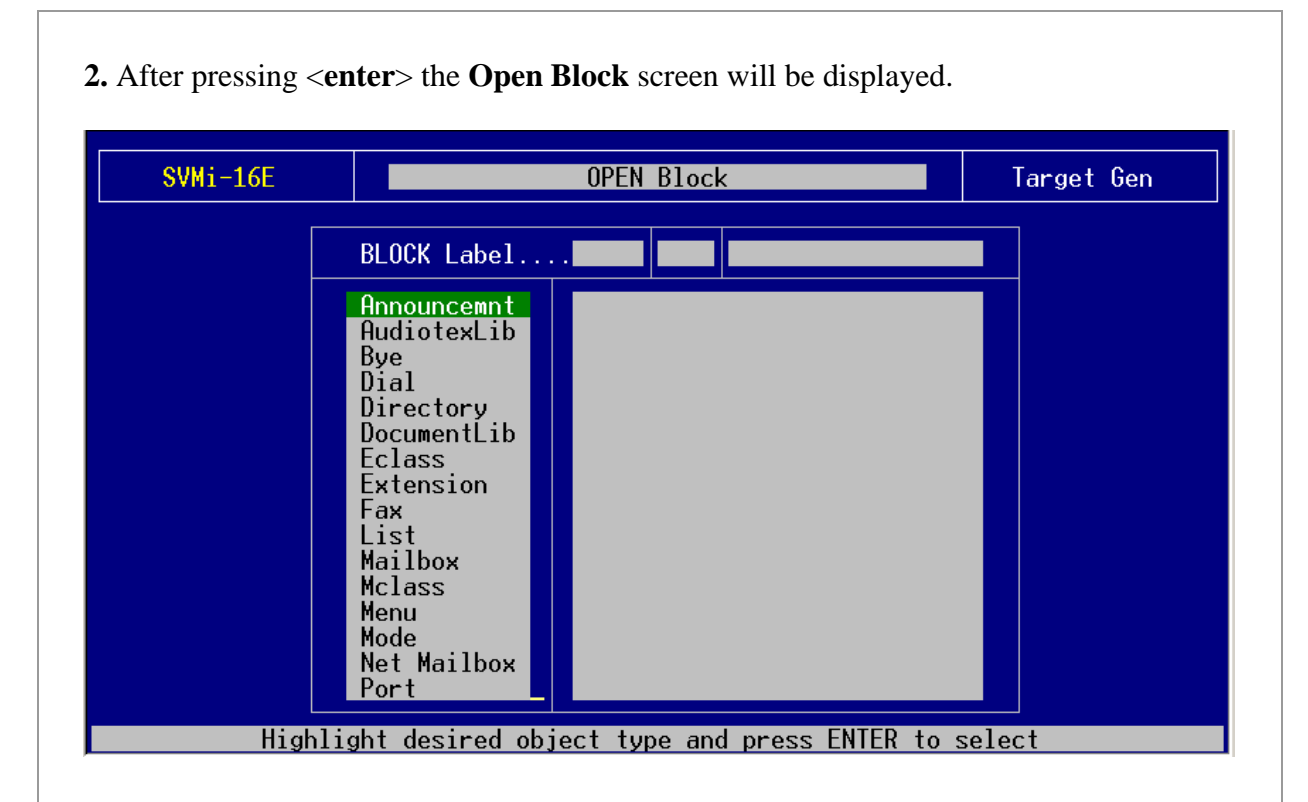

**3**. Please use the arrow down key or press the letter '**M**' twice to get into the **MClass Block** menu choice and then press the **<enter>** key. Choose the **MClass Group** number and then press **<enter>** again.

**4**. Use the up and down arrow keys to select **NEW** and then press the **<enter>** key. Input the name of the new **MClass** and press **<enter>** again. If a copy of an existing **MClass** is required go to step **6**.

| SVM1-10E                                                                                                    | OPEN Block                                                                           | Target Gen |
|----------------------------------------------------------------------------------------------------|--------------------------------------------------------------------------------------|------------|
| BLOCK Label                                                                                                    | MCL 01                                                                               |            |
| Announcemnt<br>AudiotexLib<br>Bye<br>Dial<br>Directory<br>DocumentLib<br>Eclass<br>Extension<br>Fax<br>List<br>Mailbox<br>Mclass<br>Menu<br>Mode<br>Net Mailbox | NEW<br>EMail Test Class<br>EMG Delete MSG<br>NET MBX MCL<br>Standard<br>TEMPLATE MCL |            |

**5**. Page 1 of the new **MClass** will now be displayed. Go through the **MClass** settings and change the fields to fit the specification of the customer. For a description of each **MClass** field please refer to the SVMi-E Series documentation.

| SVMi-16E                                                                                            | li-16E MCLASS - 01 test Page 1                             |                                                                                                    |                                              |
|----------------------------------------------------------------------------------------------------|------------------------------------------------------------|----------------------------------------------------------------------------------------------------|----------------------------------------------|
| Message Cer<br>Max greeting I<br>Mailbox reten<br>Maximum number<br>Maximum messag<br>Message reten | nter Controls<br>Length                                    | Message Waiting IndicatorsPorts to use AllNumber of attempts                                                       |                                              |
|                                                                                                    | Public Cal                                                 | ler Interface                                                                                                    |                                              |
| Wait for calle<br>Retries if inv<br>Repeat prompts<br>Record silence                                | er entry 3<br>valid entry 2<br>s no entry 1<br>e timeout 7 | Digit to initiate fax<br>Digit for operator as<br>Digit to skip greetin<br>Digit to escape<br>Digit to log on as a | k receipt<br>ssistance0<br>ng9<br>*<br>user# |

**6.** Use the up and down arrow keys to select the **MClass** that will be used as the master **MClass** and then press the **<enter>** key. Page 1 of the master MClass will be displayed.

| Message Center ControlsMessage Waiting IndicatorsMax greeting length                                            |                       |  |  |  |
|----------------------------------------------------------------------------------------------------|-----------------------|--|--|--|
| Maximum number messages: 0<br>Maximum message length 300<br>Message retention 9999<br>Relight for every message | 1                     |  |  |  |
|                                                                                                    | V<br>Y<br>Y           |  |  |  |
| Public Caller Interface                                                                                         |                       |  |  |  |
| Wait for caller entry                                                                                           | 5<br>0<br>1<br>*<br># |  |  |  |

**7**. Once Page 1 is seen press "**Ctrl+A**" and name the new **Mclass**. For the purpose of this example the name is **New MClass**.

| SVMi                    | -16E                                                | M          | CLASS -  | - 01 St       | andard    |      | Page 1 of 5 |
|-------------------------|-----------------------------------------------------|------------|----------|---------------|-----------|------|-------------|
| COPY BLOCK              |                                                     |            |          |               |           |      |             |
| M<br>M<br>M             | Save As.                                            | Typ<br>MCL | 6p<br>01 | Na<br>New MC1 | me<br>ass | Numł | per         |
| Public Caller Interface |                                                     |            |          |               |           |      |             |
| Wait for caller entry   |                                                     |            |          |               |           |      |             |
|                         | Enter a name. Press Ctrl+0 to save, E\$C to cancel. |            |          |               |           |      |             |

**8**. Once the name is entered press the **<enter>** key and the new **MClass** is opened up to page 1. Go through the **MClass** settings and change the fields to fit the specification of the customer. For a description of each **MClass** field please refer to the SVMi-E Series documentation.

| SVMi-16E                                                                           | MCLASS - 01                                                   | New MClass                                                                                                    | Page 1 of 5                                        |  |
|------------------------------------------------------------------------------------|---------------------------------------------------------------|----------------------------------------------------------------------------------------------------|----------------------------------------------------|--|
| Message Cer                                                                        | nter Controls                                                 | Message Waiting I                                                                                                  | [ndicators                                         |  |
| Max greeting<br>Mailbox reten<br>Maximum number<br>Maximum messag<br>Message reten | length<br>tion0<br>* messages: 0<br>ge length 300<br>tion9999 | Ports to use All<br>Number of attempts<br>Time between retries<br>Refresh at daily main<br>Relight for every mes   | 1<br>                                              |  |
| Public Caller Interface                                                            |                                                               |                                                                                                    |                                                    |  |
| Wait for calle<br>Retries if in<br>Repeat prompts<br>Record silence                | er entry 3<br>valid entry 2<br>s no entry 1<br>e timeout 7    | Digit to initiate fay<br>Digit for operator as<br>Digit to skip greetin<br>Digit to escape<br>Digit to log on as a | <pre>   receipt5   ssistance0   ng1   wser# </pre> |  |
| Block Name. To Rename, Type new name then Press ENTER                              |                                                               |                                                                                                    |                                                    |  |

If you have any questions about this or any other SVMi Application please contact Samsung Technical Support by phone at 1-800-737-7008 or by email at: <u>BCS.Support@Samsung.com</u>